# RENESAS

# **USER'S MANUAL**

Setup Instructions for the ISL6271A Evaluation Kit

AN1139 Rev.1.00 October 4, 2004

# READ ALL INSTRUCTIONS BEFORE APPLYING POWER OR CONNECTING CABLES

The **ISL6271A** is a power management integrated circuit (PMIC) designed to provide the low-voltage requirements for the Bulverde XScale processor. There are three(3) such voltages generated by the PMIC:

- 1) .85V-1.6V core voltage under DVM or VID control
- 2) 1.3V PLL voltage, and
- 3) 1.1V SRAM voltage.

All three outputs are enabled/disabled simultaneously by a common Power Enable (EN) signal from the processor. Various control and diagnostic functions attend to the orderly sequencing and dynamic control of the PMIC. A complete functional description of the PMIC can be found in the **ISL6271A** data sheet (provided).

The **ISL6271A** evaluation board provides a means to explore and validate the functional capabilities of the **ISL6271A** XScale Regulator. The board was designed to have an intuitive layout flow with strapping options to aid in ease of instrumenting and testing. There is a left-to-right flow of input-to-output, with external inputs coming onto the board from the left side and the outputs on the right side. LED indicator functions are to the top side of the layout and the transient load-generator option is in the lower right corner of the board with various strapping options. The core regulator output can be controlled by either an externally connected I2C interface module (provided) or on-board static VID switches. Appropriate cabling is provided to make the necessary connections with external testing equipment.

The following instructions are not intended to effect an exhaustive evaluation of the **ISL6271A**. They are intended as a guide into an introductory suite of tests with which the evaluator can gain enough confidence and skill to go deeper in functional exploration/validation.

## Test Equipment Required:

- Multi-channel Storage Oscilloscope (with appropriate probes)
- Digital Multi-meters (up to 3)
- Dual Low-Voltage Adjustable Power Supply
- Load electronic or resistors (0-1A)
- PC with available USB port
- USB cable
- USB/I2C interface module and I2C cable (provided with eval kit)
- USB/I2C Software (downloadable from <u>www.intersil.com)</u>

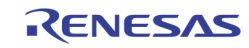

### Initial Set-Up

Position the **ISL6271A** eval board so that the **Intersil** logo is in the upper right corner, relative to testers perspective. All switch positions on S1 should be to the 'left' to Enable the device for static VID input.

Place shunts as follows, (see Figure 1):

- H1 to 'enable'
- H2 no shunt (if external LVCC being supplied, left two pins should never be shorted)
- H3 no shunt
- H4 no shunt

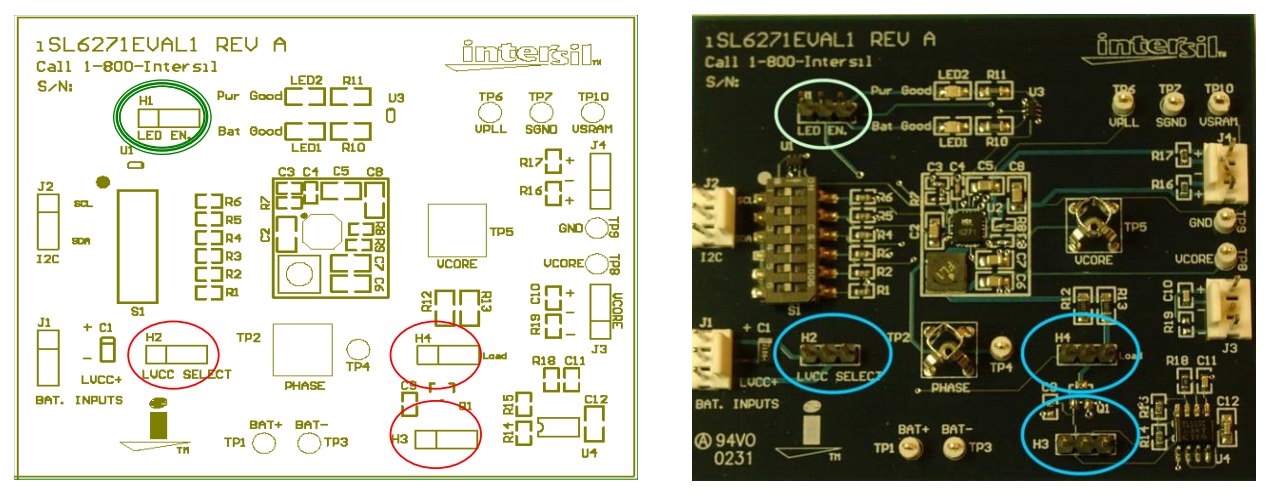

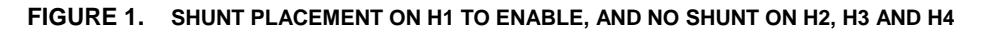

Adjust the External Power Supplies to 3.7V and 2.5V respectively, and turn off.

NOTE: (Under NO circumstances should the voltage on either supply be allowed to exceed 6.0V)

Adjust the external electronic load for a constant current of 200mA (Do not interconnect).

Connect J1 on the eval board to the dual power supply, with the (LVCC+) pin to 2.5V (supply to the 2 LDO's), the (+) pin to 3.7V (supply to the swiching regulator), and the (-) pin to the supply common (gnd), **Figure 2**.

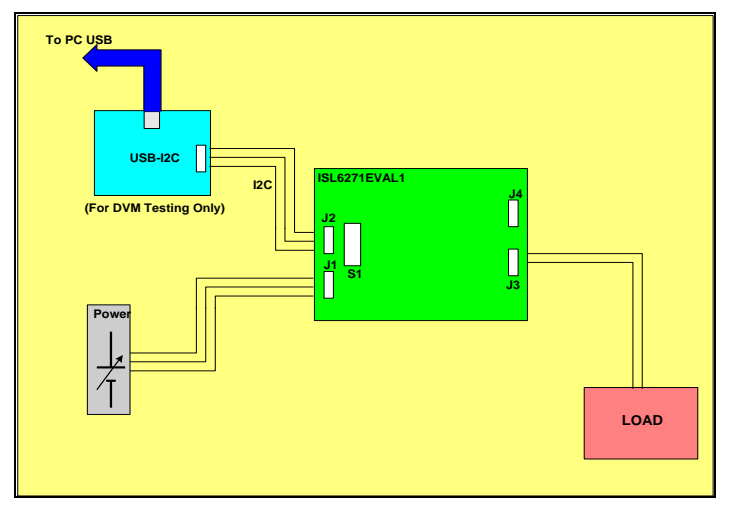

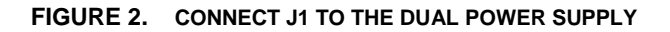

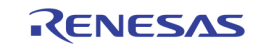

Connect the test leads of **DVM#1** between **TP1**(+) and **TP3**(-) and set to measure VDC. Connect the test leads of **DVM#2** between **TP8**(+) and **TP9**(-) and set to measure VDC. Connect the test leads of **DVM#3** between **TP6**(+) and **TP7**(-) and set to measure VDC.

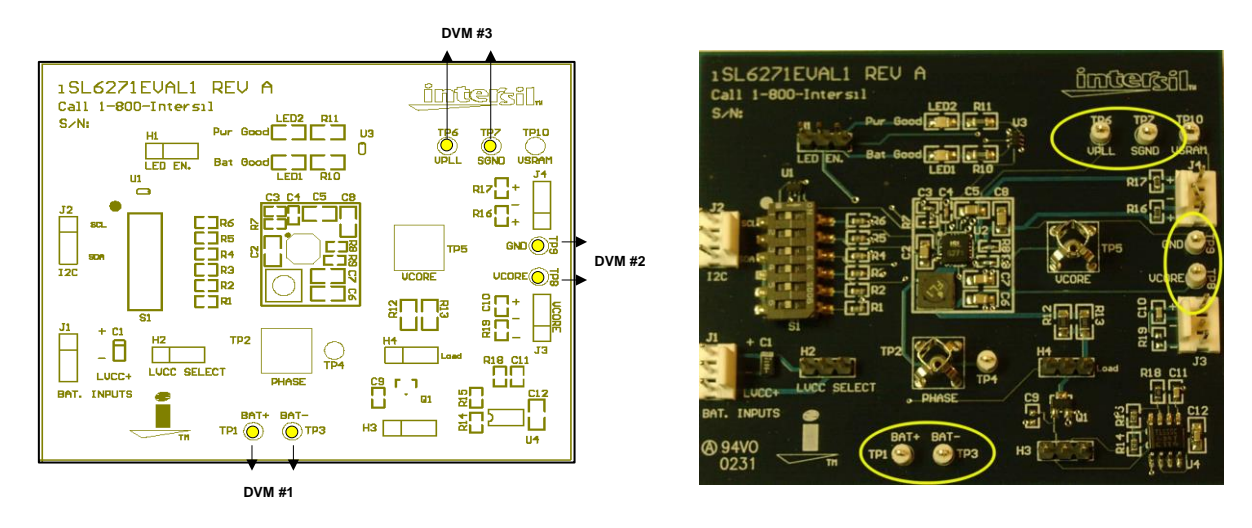

FIGURE 3. CONNECT THE TEST LEADS BETWEEN TP1, TP3, TP8, TP9, TP6, TP7

#### Initial Power-Up

With all the switches of S1 on the eval board at "off" positions and the external supplies adjusted to 3.7V and 2.5V, turn both power supplies 'on'.

- Observe that both LEDs (LED1, LED2) are illuminated, see Figure 4.
- Confirm DVM#2 indicates 1.6V (+-25mV) for V<sub>Core</sub>
- Confirm DVM#1 indicates 3.7V (+-50mV) this voltage will vary with the load current
- Confirm DVM#3 indicates 1.3V (+-25mV) for VPLL
- Move DVM#3 (+) lead to TP10 and confirm 1.1V(+-25mV) for VSRAM

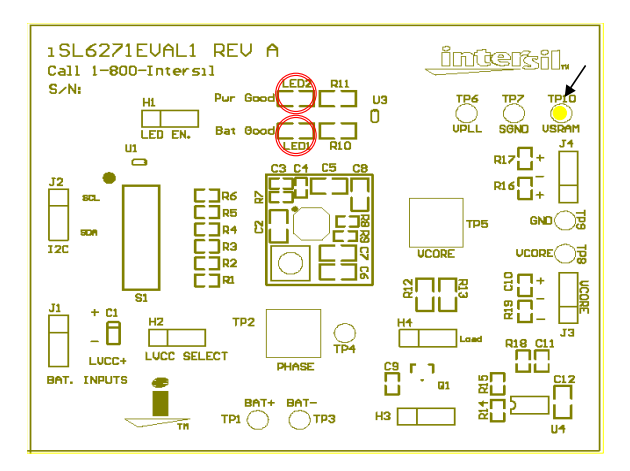

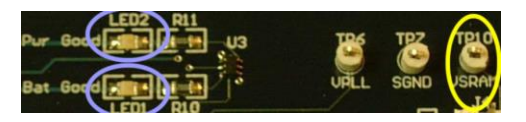

FIGURE 4. OBSERVE LED1, LED2 AND CONFIRM VOLTAGES

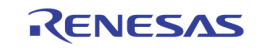

With the board still powered, slide switch (S1) positions 1- 4 to the right and confirm **DVM#2** indicates .85V(+-25V). Return switches to left position, and verify 1.6V is restored (**Figure 5**). Slide S1 position 6 to the right (on), Vcore should be 1.3V. This confirms static **4-bit VID** management capability of the core voltage (see the datasheet for the various VID codes which can be set).

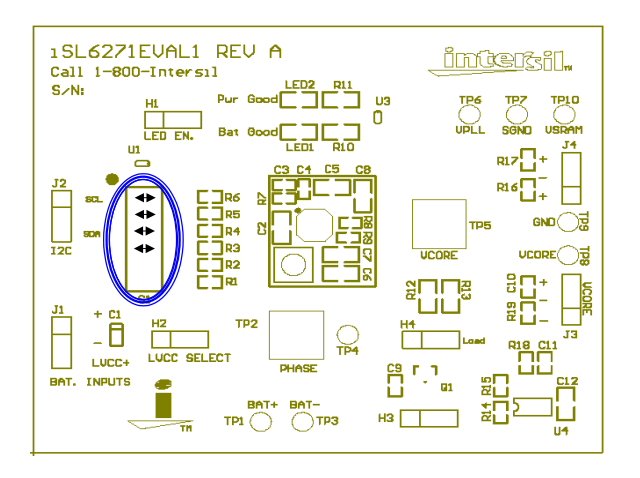

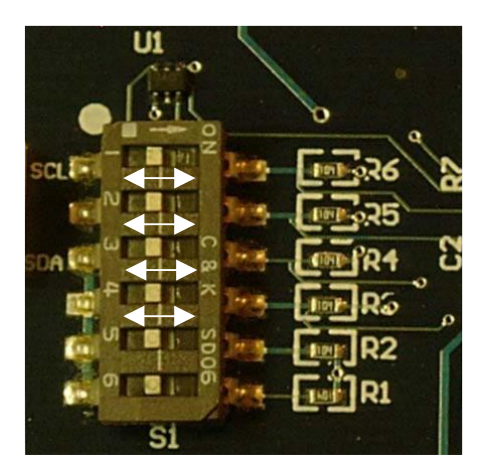

FIGURE 5. SLIDE SWITCH POSITIONS 1-4 ON S1 TO CONFIRM 4-BIT VID

Slide switch(S1) position 5 to the 'right' (Figure 6) and confirm DVM#2/3 registers low outputs. Return S1pos 5 to the 'left' position; confirm that the outputs are restored. This confirms the **Enable** function.

#### Turn the external power supplies 'off'.

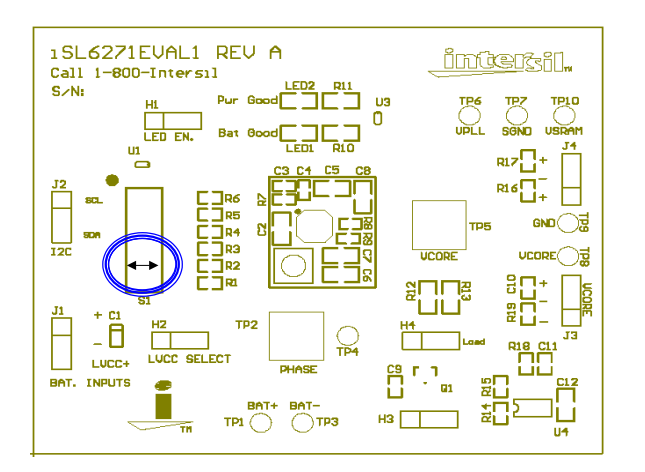

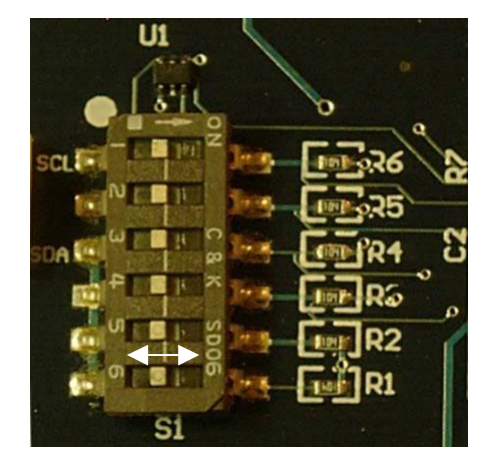

FIGURE 6. SLIDE SW1 POSITION 5 TO THE RIGHT TO CONFIRM REGISTERS

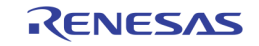

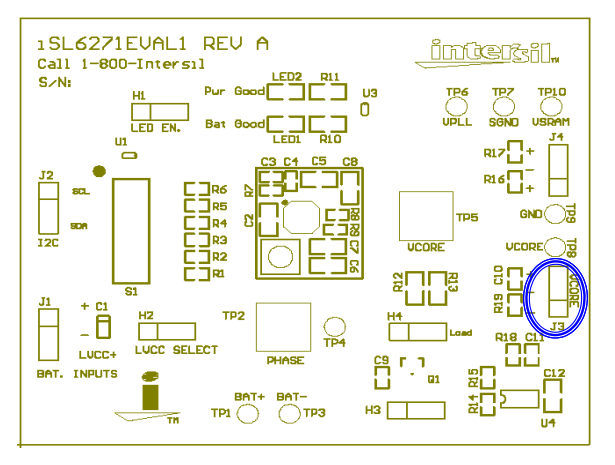

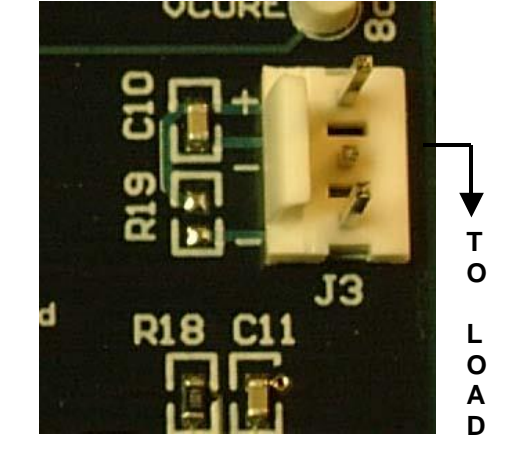

Connect J3 on evaluation board to the electronic load, (Figure 7), observing proper polarities.

#### FIGURE 7. CONNECT THE J3 ON THE EVALUATION BOARD TO THE ELECTRONIC LOAD

**NOTE:** (Fixed resistive loads of 1Kohm each are connected across the VPLL and VSRAM outputs onboard. If variable loading is desired, such a load can be connected via J4)

Reapply power and observe **DVM#2** indicating 1.3V and that the load is sinking 200mA.

Basic functionality is confirmed and thorough testing/characterization can begin.

**TP5** and **TP2** will accommodate low-noise Tek scope probe tips for monitoring the AC characteristics of Vcore and Phase, respectively.

The phase node is a good signal point from which to trigger and observe cycle-by-cycle switching behavior of the  $V_{core}$  regulator. Connect the trigger channel to the TP2 probe point to trigger on the phase signal. See **Figure 8** for a typical scope shot of the Vcore voltage(AC) when triggered from the phase node.

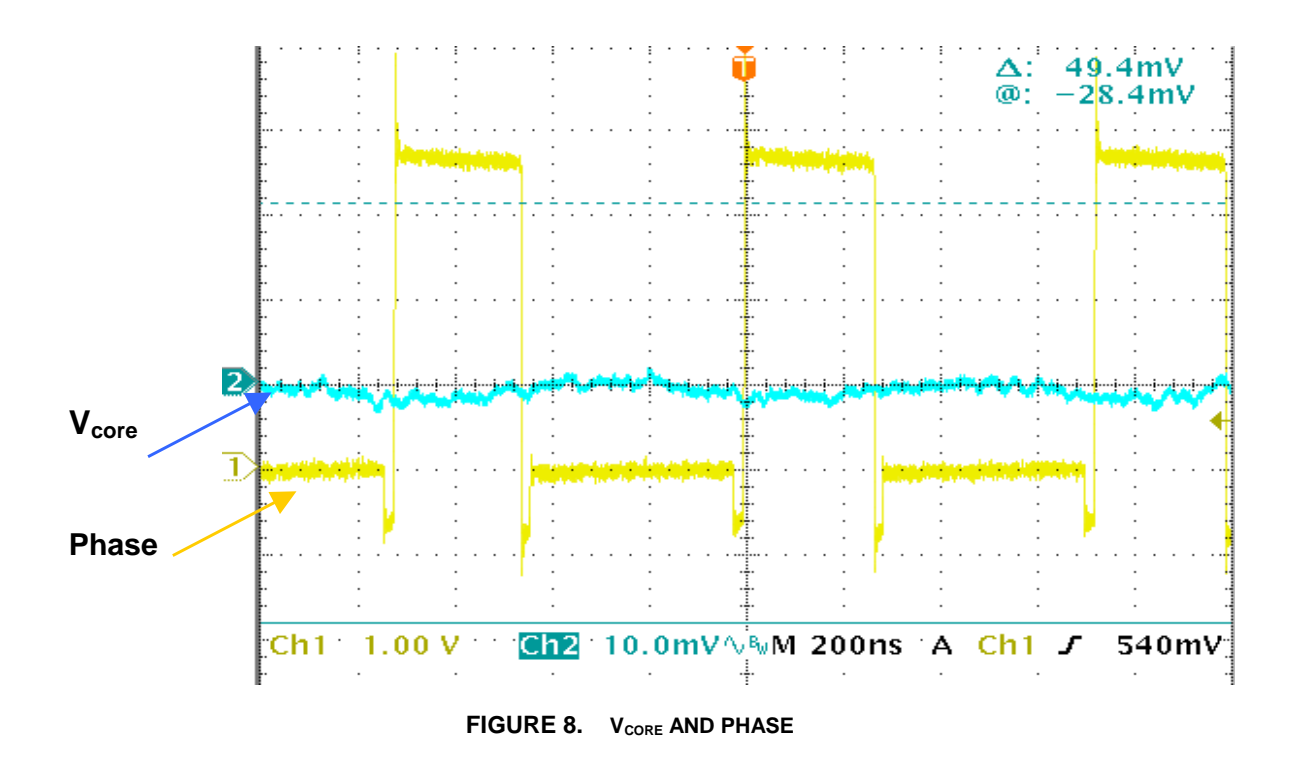

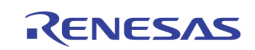

## Transient Load Testing w/onboard Transient Generator

The onboard transient generator function permits dynamically changing the load current on Vcore and is enabled by placing a shunt across H4 pins 2-3 (while H1 is enabled), see **Figure 1**. This periodically connects and disconnects a 5 ohm load across the Vcore output at about a 1 second interval, corresponding to about a 250mA pulse load on the output at 1.3V. H4 pin 2 can then be used to trigger the scope and observe the effect on Vcore each time this load switches in either the positive or negative direction, thus observing the transient response of the Vcore regulator. This is illustrated below in **Figure 9** with a 10mA external load bias applied. (Note: The output load can be biased to some DC level by an external load connected through J3). A programmable external load may provide more versatility for transient load testing, but this on-board capability gives an excellent read on the regulators response characteristic.

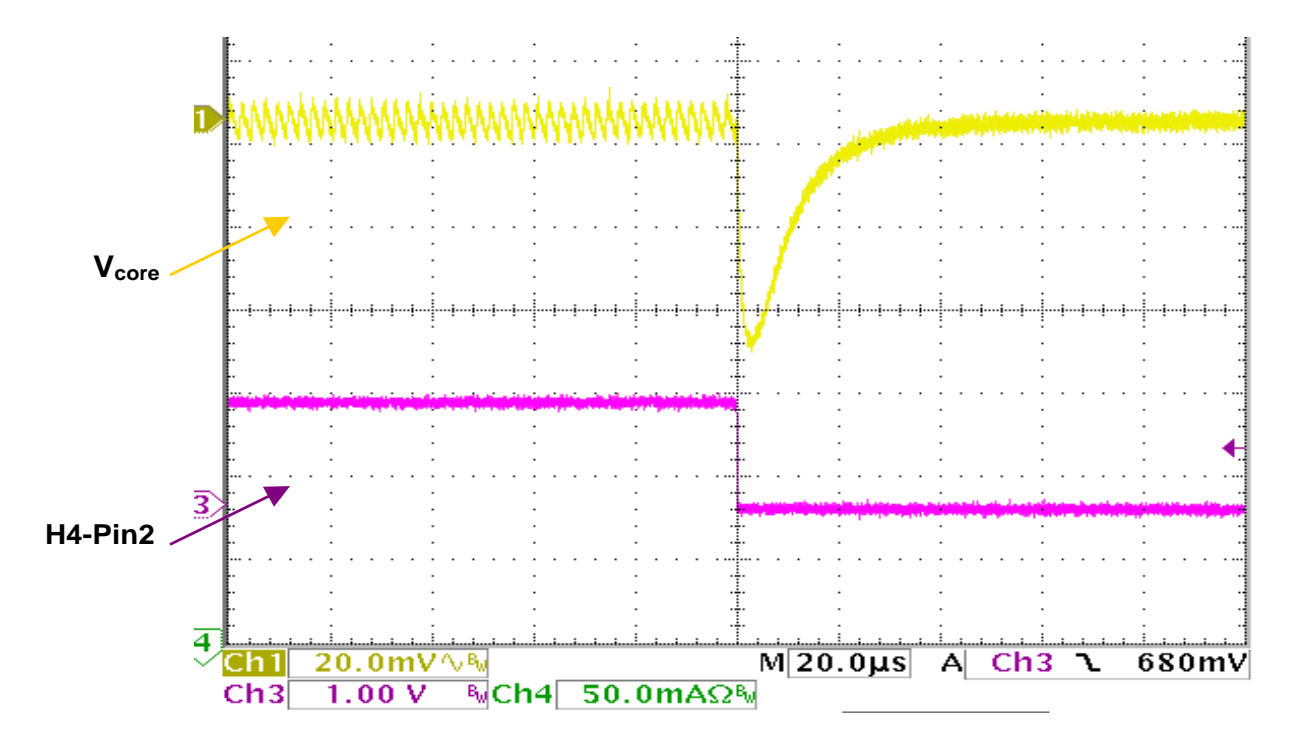

FIGURE 9. V<sub>CORE</sub> TRANSIENT RESPONSE (10MA – 250MA)

### Efficiency Measurement Considerations

Since the **ISL6271A** is a multi-regulator PMIC, it is important to segregate the regulators as much as possible when attempting accurate efficiency measurements on the core regulator. The power input to the LDOs (LVCC) can be tied to the main PVCC input by a strap on H2, but should be separated from the core regulator input voltage (PVCC) during efficiency measurements. All other extraneous draw from PVCC should be removed, such as the LED power and the transient generator circuitry. Removing the shunt from H1 effectively removes power from both the LED and transient-generator circuits, and prepares the circuit for core regulator efficiency measurements.

Another drain to take into consideration, if efficiency testing is being done under static VID control, is the 100K pull-up resistors for the switches in S1, which will drain 30-40uA each from PVCC when in the 'right' position. If testing is being done at an output voltage of less than 1.3V (all 'left'), then the number of switches in the 'right' position should be factored into the efficiency calculation. This should be a relatively insignificant factor at higher output current levels, but it is a factor to be cognizant of.

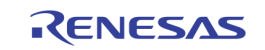

# Dynamic Voltage Management(DVM) via PC

The following steps will guide the evaluator through the set-up required to control both the voltage level and slew rate of Vcore dynamically from a PC over a USB-to-I2C interface. The user will be able to easily set the core voltage at any one of 16 discrete levels between 0.85V and 1.3V, and the slew rate to one of 4 discrete levels from .1mV/uS to 5mV/uS (see data sheet) simply by selecting the desired level(s) and commanding a 'writeI2C' to the device.

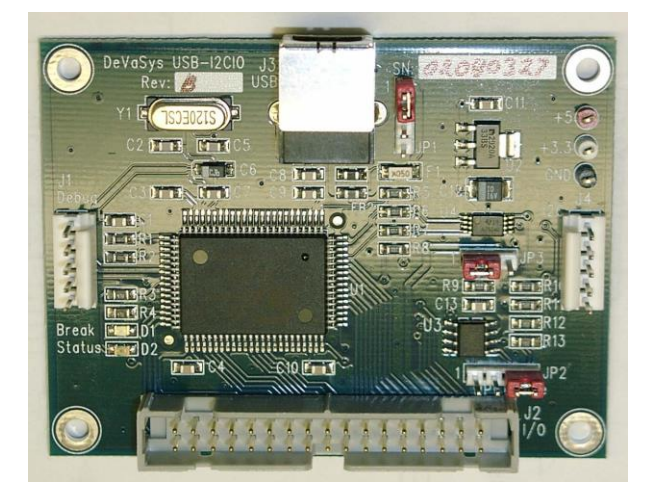

FIGURE 10. THE USB I<sup>2</sup>C INTERFACE MODULE

### Load Driver Software

The first step is to connect the USB-I $^2$ C interface module to the PC USB port with the supplied cable **(Figure 10)** .

Next install the driver software for the I2C interface, provided on the same evaluation kit CD as this document (see Appendix B), and by following the installation instructions provided in Appendix B.

The screen below will appear after the application software is installed and the testing application is executed.

| 📕 ISL6271 Dynamic Voltage Management D 🗙 |                                                                   |         |         |  |  |  |  |
|------------------------------------------|-------------------------------------------------------------------|---------|---------|--|--|--|--|
| Initial State Voltage 0.850 V            |                                                                   |         |         |  |  |  |  |
| 1. Select Target voltage 🗖 Auto Run      |                                                                   |         |         |  |  |  |  |
| 2. Select Sle<br>3. Select App           | <ol> <li>Select Slew Rate</li> <li>Select Apply Button</li> </ol> |         | Stop    |  |  |  |  |
|                                          | Target Voltage (v)                                                |         |         |  |  |  |  |
| C 0.850                                  | O 1.050                                                           | O 1.250 | O 1.450 |  |  |  |  |
| O 0.900                                  | O 1.100                                                           | O 1.300 | C 1.500 |  |  |  |  |
| O 0.950                                  | C 1.150                                                           | O 1.350 | C 1.550 |  |  |  |  |
| C 1.000                                  | C 1.200                                                           | O 1.400 | 1.600   |  |  |  |  |
| Slew Rate (mv/µs)                        |                                                                   |         |         |  |  |  |  |
| 0.50                                     | C 1.00                                                            | C 2.50  | C 5.00  |  |  |  |  |
| Apply                                    |                                                                   |         | Exit    |  |  |  |  |
| intersil                                 |                                                                   |         |         |  |  |  |  |
|                                          |                                                                   |         |         |  |  |  |  |

FIGURE 11. ISL6271A TESTING APPLICATION WINDOW

#### Hardware Module(s) Interconnect

Once the SW is loaded and the DVM-choice screen is displayed (Figure 11), the two boards should be connected together (Figure 12). Before connecting the cable between the eval board and the USB-I2C module (Figure 2), apply input power (3.7V) to the eval board and then connect the interconnecting cable to J2 on the eval board. Switch S1 position 6 should be switched to the 'right' for I2C testing.

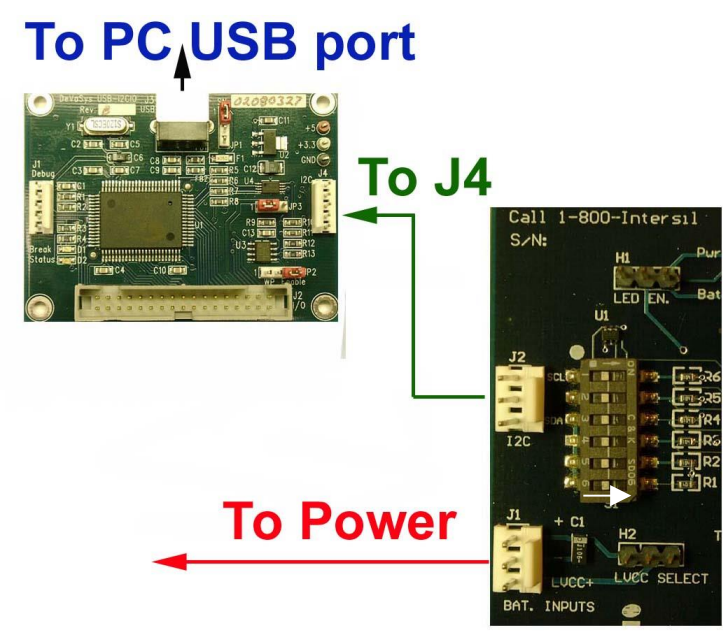

FIGURE 12. CONNECT THE INTERCONNECTING CABLE TO J2 ON THE EVALUATION BOARD

### **DVM** Testing

Monitor Vcore DC voltage (TP8-TP9), while varying the voltage set-point using the I2C commands from the dropdown voltage palate on the PC screen. The variable slew rate command-set can be verified by monitoring Vcore at TP5 with a scope set on AC coupling and 200mV/Div sensitivity. The scope could be set to one-shot trigger off the change in Vcore voltage, commanded by the user adjusting the trigger level about 50mV from the '0'V level in the commanded direction. A more reliable, and repeatable, one-shot trigger is the incoming I2C clock signal. This signal can be easily accessed on either end of the red conductor in the I2C interconnect cable. Now, when the 'Write I2C' command is given, the scope will trigger on the clock burst, and the Vcore voltage slew rate to the new voltage level can be observed. This is illustrated below in **Figure 13** for both a positive and negative slew command.

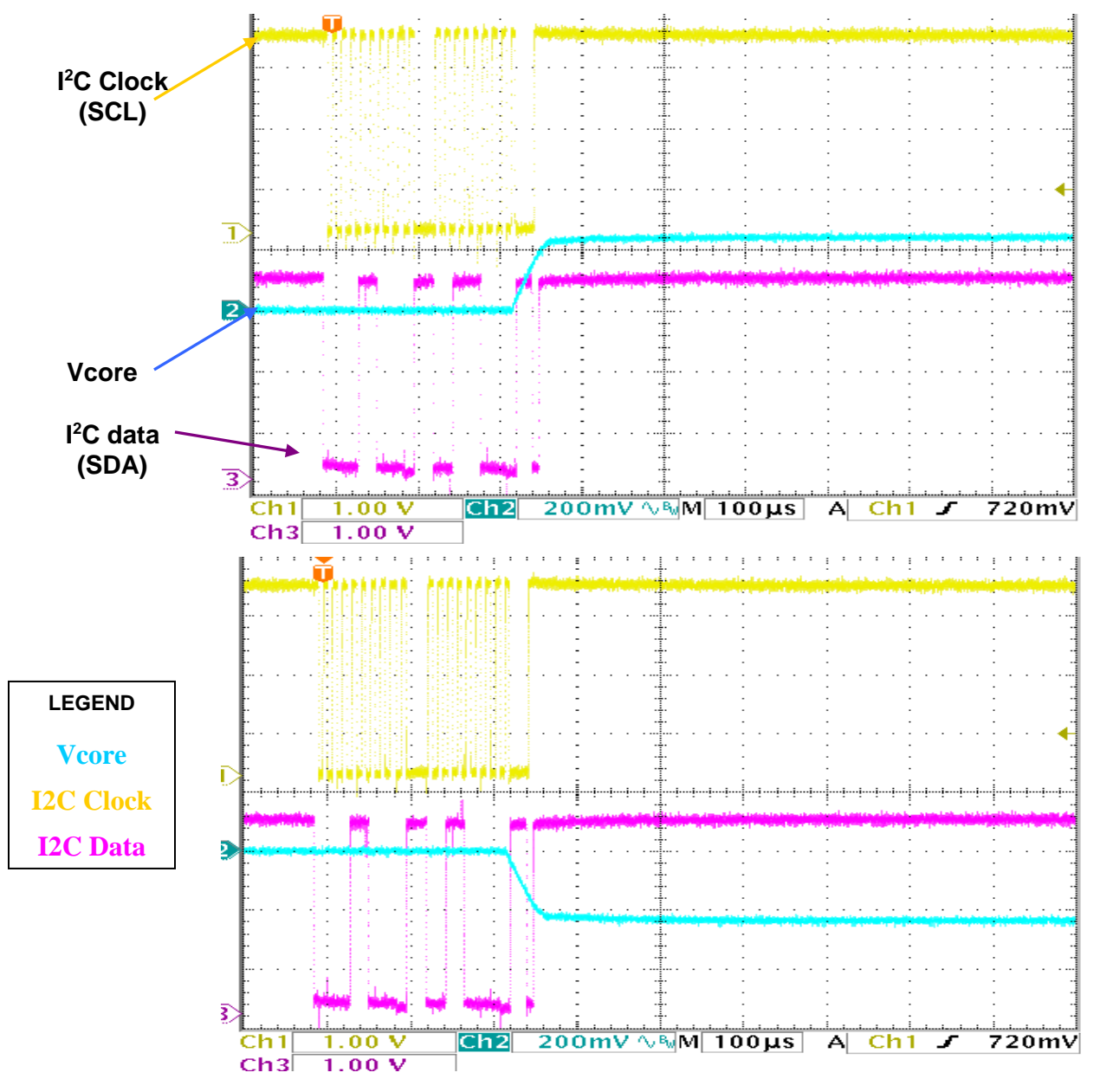

FIGURE 13. VCORE SLEW RATE

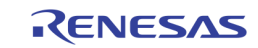

# Appendix A

## Schematics and Bill of Materials

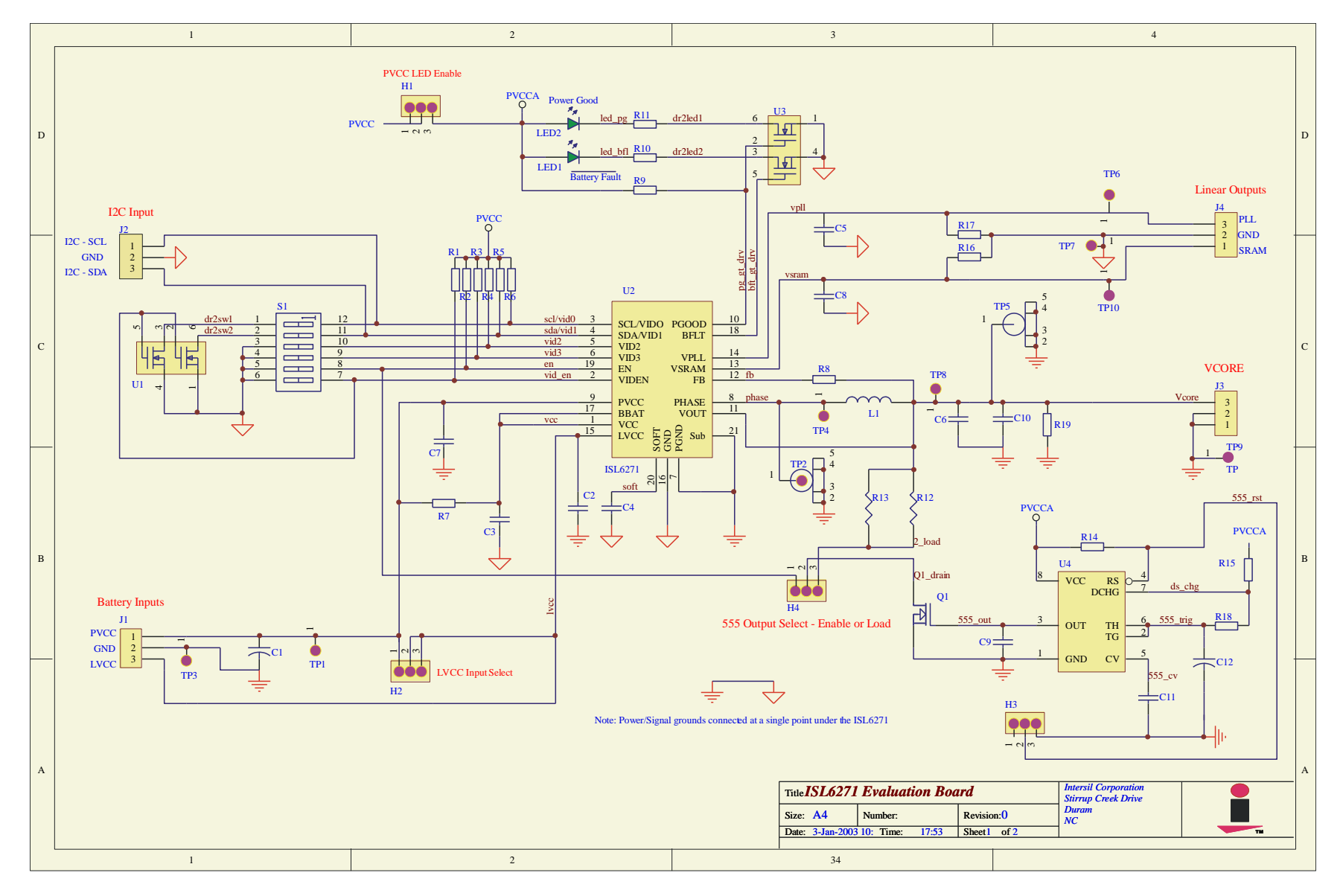

AN1139 Rev.1.00 October 4, 2004

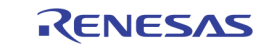

| ISL6271A Eva | aluation Board | Bill-of-Materials |
|--------------|----------------|-------------------|
|--------------|----------------|-------------------|

| ltem | Qty | Ref Des                   | Description           | Footprint               | Vendor           | PN                              |
|------|-----|---------------------------|-----------------------|-------------------------|------------------|---------------------------------|
| 1    | 3   | C2,C5,C8                  | 2.2uF/6.3V cer<br>cap | 0805                    |                  | DK- PCC2176CT                   |
| 2    | 1   | C7                        | 10uF/6.3V cer<br>cap  | 0805                    |                  | C2010X5R0J106K<br>DK- PCC1923CT |
| 3    |     | C3                        | .1uF cer cap          | 0402                    |                  | DK- PCC2146CT                   |
| 4    |     | C9,C10,C11                | .1uF cer cap          | 0603                    |                  | DK- PCC1762CT                   |
| 5    |     | C4                        | .01uF cer cap         | 0402                    |                  | PCC103BQCT                      |
| 6    |     | C12                       | .47uF cer cap         | 0603                    |                  | PCC1911CT                       |
| 7    |     | C1                        | 10uF/10V tant<br>cap  | 'A' Case<br>3.2x1.6x1.6 | Sprague          |                                 |
| 8    |     | C6                        | 10uF/6.3V cer         | 0805                    |                  |                                 |
| 9    | 2   | R10,R11                   | 200                   | 0805                    |                  |                                 |
| 10   | 9   | R1,R2,R3,R4,R5,R6,R14,R15 | 100K                  | 0603                    |                  |                                 |
| 11   |     | R8                        | 49.9K                 | 0402                    |                  |                                 |
| 12   | 1   | R7                        | 10                    | 0402                    |                  |                                 |
| 13   | 3   | R16, R17, R19             | 1K                    | 0603                    |                  |                                 |
| 14   | 2   | R12, R13                  | 10                    | 0805                    |                  |                                 |
| 15   |     | R9                        | 100K                  | 0402                    |                  |                                 |
| 16   |     | R18                       | 1Meg                  | 0603                    |                  |                                 |
| 17   | 1   | S1                        | 6 pos switch          |                         | C&K              | SD06H0SK                        |
| 18   | 2   | U1,U3                     | Dual n-fet            | SC-70                   | Vishay Siliconix | TN0205AD                        |
| 19   | 2   | LED1,LED2                 | Green led             | 0805                    | Lumex            | SML-LXT0805GW-TR                |
| 20   | 1   | Q1                        | n-FET                 | SOT-23                  | Vishay Siliconix | Si2302ADS                       |
| 21   | 1   | L1                        | Inductor, 4.7uH       | 5.2x5.2x1mm             | Cooper           | SD20-4R7                        |

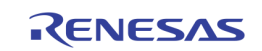

Page 2 of 12

# ISL6271A Evaluation Board Bill-of-Materials

| ltem | Qty | Ref Des            | Description  | Footprint  | Vendor    | PN        |
|------|-----|--------------------|--------------|------------|-----------|-----------|
| 22   | 4   | J1,J2,J3,J4        | Header/3ckt  |            | DigiKey   | A19430-ND |
| 23   | 4   | H1,H2,H3,H4        | Jumper/3ckt  |            |           |           |
| 24   | 2   | TP2,TP5            | Probe Socket |            | Tektronix |           |
| 25   | 8   | TP1,3,4,6,7,8,9,10 | testpoints   |            |           |           |
| 26   | 1   | U4                 | Timer IC     | SO-8       | Intersil  | ICM7555   |
| 27   | 1   | U2                 | Controller   | 4x4 mm QFN | Intersil  | ISL6271A  |
| 28   | 1   |                    | PCB          | 2.5x3 inch |           |           |

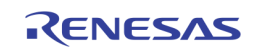

# Appendix B

#### Driver Installation Instructions

- 1. Go to <u>www.intersil.com</u> and search for ISL6271A;
- 2. Down load the software driver ISL6271A-installer.zip to your computer;
- 3. Expand the zip file into C:\ISL6271A

4. After the USB-I2C evaluation hardware been connected to the USB cable of the PC, the OS (Windows 2000/XP/98) will prompt you for the directory path of the hardware device driver. Point to the directory path to C:\ISL6271A, the OS will automatically install the device driver for you.

5. After you have successfully installed the USBI2CIO device driver, install the **ISL6271A** software tool. Run SETUP.EXE from the C:\ISL6271A subdirectory, and follow the on-screen instructions.

6. Click the "ISL6271A Demo" icon on your desk top to run the software. If you receive "Error in setting the initial stage" message, check your cable connections. Figure 11 window will pop up on your desktop. You will be able to adjust the ISL6271A output voltage and slew rate through the software.

# Contact your local Intersil Field Application Engineer for technical assistance:

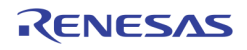

#### Notice

- 1. Descriptions of circuits, software and other related information in this document are provided only to illustrate the operation of semiconductor products and application examples. You are fully responsible for the incorporation or any other use of the circuits, software, and information in the design of your product or system. Renesas Electronics disclaims any and all liability for any losses and damages incurred by you or third parties arising from the use of these circuits, software, or information.
- 2. Renesas Electronics hereby expressly disclaims any warranties against and liability for infringement or any other claims involving patents, copyrights, or other intellectual property rights of third parties, by or arising from the use of Renesas Electronics products or technical information described in this document, including but not limited to, the product data, drawings, charts, programs, algorithms, and application examples.
- 3. No license, express, implied or otherwise, is granted hereby under any patents, copyrights or other intellectual property rights of Renesas Electronics or others
- 4. You shall not alter, modify, copy, or reverse engineer any Renesas Electronics product, whether in whole or in part. Renesas Electronics disclaims any and all liability for any losses or damages incurred by you or third parties arising from such alteration, modification, copying or reverse engineering.
- 5. Renesas Electronics products are classified according to the following two quality grades: "Standard" and "High Quality". The intended applications for each Renesas Electronics product depends on the product's quality grade, as indicated below
  - "Standard": Computers: office equipment: communications equipment; test and measurement equipment; audio and visual equipment; home electronic appliances; machine tools; personal electronic equipment: industrial robots: etc.

"High Quality": Transportation equipment (automobiles, trains, ships, etc.); traffic control (traffic lights); large-scale communication equipment; key financial terminal systems; safety control equipment; etc. Unless expressly designated as a high reliability product or a product for harsh environments in a Renesas Electronics data sheet or other Renesas Electronics document, Renesas Electronics products are not intended or authorized for use in products or systems that may pose a direct threat to human life or bodily injury (artificial life support devices or systems; surgical implantations; etc.), or may cause serious property damage (space system; undersea repeaters; nuclear power control systems; aircraft control systems; key plant systems; military equipment; etc.). Renesas Electronics disclaims any and all liability for any damages or losses incurred by you or any third parties arising from the use of any Renesas Electronics product that is inconsistent with any Renesas Electronics data sheet, user's manual or other Renesas Electronics document.

- 6. When using Renesas Electronics products, refer to the latest product information (data sheets, user's manuals, application notes, "General Notes for Handling and Using Semiconductor Devices" in the reliability handbook, etc.), and ensure that usage conditions are within the ranges specified by Renesas Electronics with respect to maximum ratings, operating power supply voltage range, heat dissipation characteristics, installation, etc. Renesas Electronics disclaims any and all liability for any malfunctions, failure or accident arising out of the use of Renesas Electronics products outside of such specified
- 7. Although Renesas Electronics endeavors to improve the quality and reliability of Renesas Electronics products, semiconductor products have specific characteristics, such as the occurrence of failure at a certain rate and malfunctions under certain use conditions. Unless designated as a high reliability product or a product for harsh environments in a Renesas Electronics data sheet or other Renesas Electronics document, Renesas Electronics products are not subject to radiation resistance design. You are responsible for implementing safety measures to guard against the possibility of bodily injury, injury or damage caused by fire, and/or danger to the public in the event of a failure or malfunction of Renesas Electronics products, such as safety design for hardware and software, including but not limited to redundancy, fire control and malfunction prevention, appropriate treatment for aging degradation or any other appropriate measures. Because the evaluation of microcomputer software alone is very difficult and impractical, you are responsible for evaluating the safety of the final products or systems manufactured by you.
- 8. Please contact a Renesas Electronics sales office for details as to environmental matters such as the environmental compatibility of each Renesas Electronics product. You are responsible for carefully and sufficiently investigating applicable laws and regulations that regulate the inclusion or use of controlled substances, including without limitation, the EU RoHS Directive, and using Renesas Electronics products in compliance with all these applicable laws and regulations. Renesas Electronics disclaims any and all liability for damages or losses occurring as a result of your noncompliance with applicable laws and regulations.
- 9. Renesas Electronics products and technologies shall not be used for or incorporated into any products or systems whose manufacture, use, or sale is prohibited under any applicable domestic or foreign laws or regulations. You shall comply with any applicable export control laws and regulations promulgated and administered by the governments of any countries asserting jurisdiction over the parties or transactions.
- 10. It is the responsibility of the buyer or distributor of Renesas Electronics products, or any other party who distributes, disposes of, or otherwise sells or transfers the product to a third party, to notify such third party in advance of the contents and conditions set forth in this document
- 11. This document shall not be reprinted, reproduced or duplicated in any form, in whole or in part, without prior written consent of Renesas Electronics.

Refer to "http://www.renesas.com/" for the latest and detailed information.

- 12. Please contact a Renesas Electronics sales office if you have any questions regarding the information contained in this document or Renesas Electronics products.
- (Note 1) "Renesas Electronics" as used in this document means Renesas Electronics Corporation and also includes its directly or indirectly controlled subsidiaries.
- (Note 2) "Renesas Electronics product(s)" means any product developed or manufactured by or for Renesas Electronics

(Rev.4.0-1 November 2017)

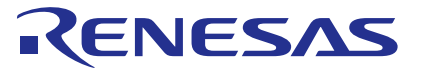

#### SALES OFFICES

#### **Renesas Electronics Corporation**

http://www.renesas.com

Renesas Electronics America Inc. Murphy Ranch Road, Milpitas, CA 95035, U.S.A. +1-408-432-8888, Fax: +1-408-434-5351 Renesas Electronics Canada Limited 9251 Yonge Street, Suite 8309 Richmond Hill, Ontario Canada L4C 9T3 Tel: +1-905-237-2004 Renesas Electronics Europe Limited Dukes Meadow, Millboard Road, Bourne End, Buckinghamshire, SL8 5FH, U.K Tel: +44-1628-651-700, Fax: +44-1628-651-804 **Renesas Electronics Europe GmbH** Arcadiastrasse 10, 40472 Düsseldorf, Germar Tel: +49-211-6503-0, Fax: +49-211-6503-132 Renesas Electronics (China) Co., Ltd. Room 1709 Quantum Plaza, No.27 ZhichunLu, Haidian District, Beijing, 100191 P. R. China Tel: +86-10-8235-1155, Fax: +86-10-8235-7679 Renesas Electronics (Shanghai) Co., Ltd. Unit 301, Tower A, Central Towers, 555 Langao Road, Putuo District, Shanghai, 200333 P. R. China Tel: +86-21-2226-0888, Fax: +86-21-2226-0999 Renesas Electronics Hong Kong Limited Unit 1601-1611, 16/F., Tower 2, Grand Century Place, 193 Prince Edward Road West, Mongkok, Kowloon, Hong Kong Tel: +852-2265-6688, Fax: +852 2886-9022 Renesas Electronics Taiwan Co., Ltd. 13F, No. 363, Fu Shing North Road, Taipei 10543, Taiwan Tel: +886-2-8175-9600, Fax: +886 2-8175-9670 Renesas Electronics Singapore Pte. Ltd. 80 Bendemeer Road, Unit #06-02 Hyflux Innovation Centre, Singapore 339949 Tel: +65-6213-0200, Fax: +65-6213-0300 Renesas Electronics Malaysia Sdn.Bhd. Unit 1207, Block B, Menara Amcorp, Amcorp Trade Centre, No. 18, Jln Persiaran Barat, 46050 Petaling Jaya, Selangor Darul Ehsan, Malaysia Tel: +60-3-7955-9390, Fax: +60-3-7955-9510 Renesas Electronics India Pvt. Ltd. No.777C, 100 Feet Road, HAL 2nd Si No.777C, 100 Feet Road, HAL 2nd Stage, Indiranagar, Bangalore 560 038, India Tel: +91-80-67208700, Fax: +91-80-67208777 Renesas Electronics Korea Co., Ltd. 17F, KAMCO Yangjae Tower, 262, Gangnam-daero, Gangnam-gu, Seoul, 06265 Korea Tel: +82-2-558-3737, Fax: +82-2-558-5338